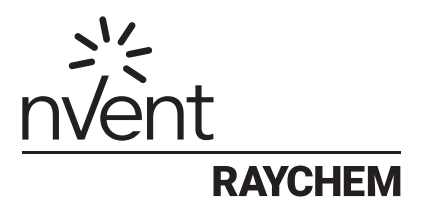

# NRG-DM

## Ohjelmistoversio 1.60

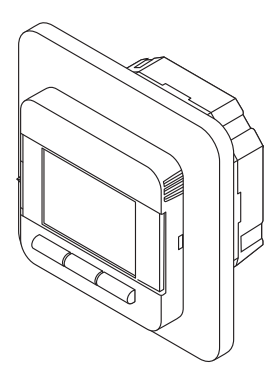

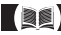

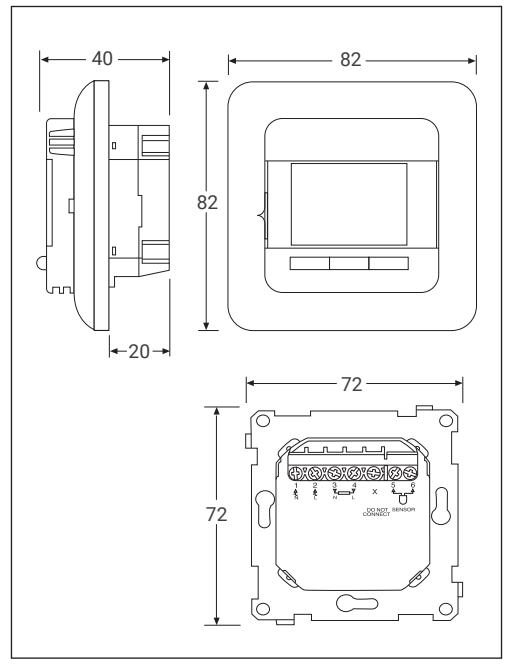

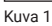

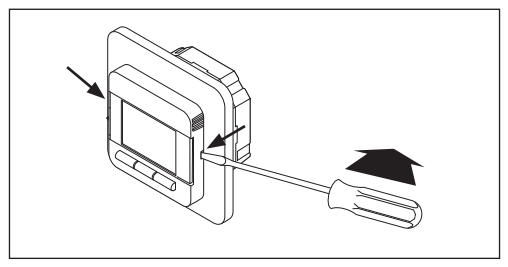

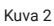

## 1 SISÄLTÖ

| 1 | Sisältö                                                  | 3        |
|---|----------------------------------------------------------|----------|
| 2 | Tuotekuvaus                                              | 5        |
| 3 | Valikoissa liikkuminen                                   | 6        |
| 4 | Alkutoimet                                               | 7        |
| 5 | Valikkorakenne                                           | 8        |
| 6 | Toimintatilat                                            | 9        |
|   | 6.1 Tapahtumatila<br>(viikkoaikataulu)                   | 9        |
|   | 6.2 Jatkuva tila<br>(yksi lämpötila)<br>6.2 Lisälämmitus | 9        |
|   | (väliaikainen lämpötilan syrjäytys)                      | 10       |
| 7 | Asetusten muuttaminen/tarkistamin                        | en<br>11 |
|   | 7.1 Tapahtuma-asetukset                                  |          |
|   | (VIIKKOalkataulun onjelmointi)                           |          |
|   | 7.2 Käyttäjän asetukset                                  | 12       |
|   | 7.2.1 Aika ja päivämäärä                                 | 12       |
|   | 7.2.2 Lapsilukko                                         | 13       |
|   | 7.2.3 Naylon aseluksel                                   | 13       |
|   | 7.2.4 Energian kaytto                                    | 14       |
|   | 7.3 Asentajan asetukset                                  | 14       |
|   | 7.3.1 Lampotilan kalibrointi                             | 14       |
|   | 7.3.2 Mukautuva toiminto                                 | 15       |
|   | 7.3.3 Anturin asetukset                                  | 15       |
|   | 7.3.4 Lampolia-asterikko<br>7.3.5 Taustavalo             | 16       |
|   | 7.3.6 Anturi                                             | 16       |
|   | 7 3 7 Kieli                                              | 17       |
|   | 7.3.8 Tehdasasetukset                                    | 17       |
|   | 7.3.9 Info                                               | 17       |
|   |                                                          |          |

| 8  | Vianhaku                                          | 17 |
|----|---------------------------------------------------|----|
| 9  | Tekniset tiedot                                   | 18 |
| 10 | Hyväksynnät ja<br>Vaatimustenmukaisuusvakuutukset | 19 |
|    |                                                   |    |

#### Huomio:

Yli 8-vuotiaat lapset sekä henkilöt, joiden fyysinen, aistien tai mielen terveys on heikentynyt tai joilla ei ole riittävää kokemusta tai taitoa, saavat käyttää tätä laitetta, jos heitä valvotaan tai jos heille on annettu ohjeet laitteen turvallista käyttöä varten ja he ymmärtävät mahdolliset vaarat. Lapset eivät saa leikkiä laitteella. Lapset eivät saa puhdistaa tai huoltaa laitetta ilman aikuisen valvontaa.

## 2 TUOTEKUVAUS

n Vent RAYCHEM NRG-DM-termostaatti on lattialämmitysjärjestelmille tarkoitettu älykäs elektroninen termostaatti. Se säätää lattialämmitystä saaden aikaan parhaan mukavuustason mahdollisimman alhaisella energiankulutuksella. NRG-DM-termostaatti toimii lattia- ja huoneanturilla, joiden avulla se pystyy valvomaan ja säätämään lattialämmityskaapeleita tarpeen mukaan neljässä eri toimintatilassa (huoneanturilla / lattia-anturilla / huoneanturilla jossa lattia-anturi on rajoittimena / ilman anturia).

NRG-DM-termostaatti kytkee lattialämmityksen päälle ja pois päältä pyrkien säilyttämään asetuslämpötilan. Kun NRG-DM-termostaatti kytkee lattialämmityksen päälle, näytössä näkyy symboli ()).

NRG-DM ohjaa lattialämmitystä kolmessa eri toimintatilassa (katso taulukko 1).

| Toimintatila  | Kuvaus                                                                                                    | Symboli |
|---------------|----------------------------------------------------------------------------------------------------|---------|
| Jatkuva tila  | Jatkuvassa tilassa NRG-DM-<br>termostaatti tavoittelee vain yhtä<br>lämpötilaa. Voit muuttaa tätä<br>lämpötilaa helposti painikkeilla [+]<br>ja [-].                                                                                                    | E.      |
| Tapahtumatila | Tapahtumatilassa termostaatti<br>toimii eri lämpötilojen ja<br>viikkoaikataulun mukaisesti.<br>Tapahtumatilan tarkoitus on<br>saada aikaan lattialämmityksen<br>paras mahdollinen mukavuustaso<br>mahdollisimman alhaisella<br>energiankulutuksella.                                                                                                    | 0       |
| Lisälämmitys  | Lisälämmitystilassa jatkuvan<br>tilan tai tapahtumatilan lämpötila<br>syrjäytetään väliaikaisesti. Kun<br>aktivoit lisälämmityksen, voit valita<br>lämpötilan väliaikaisen asetusarvon<br>ja lisälämmityksen toiminta-ajan.<br>Tämän ajan kuluttua NRG-DM<br>vaihtaa automaattisesti takaisin<br>viimeksi käytettyyn toimintatilaan<br>(jatkuva tai tapahtumatila). | tai     |

Taulukko 1

## **3 VALIKOISSA LIIKKUMINEN**

NRG-DM-termostaatissa on suurikokoinen selkeä näyttö (1,8 tuumaa).

- 1. Virtakytkin
- 2. Päivämäärä ja aika
- 3. Toimintatila
- 4. Lämmityksen symboli
- 5. Lämpötila
- 6. Kolme komentoa
- 7. Kolme painiketta

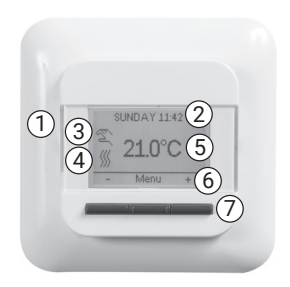

#### Kuva 3

Komento (6) suoritetaan painamalla painiketta (7).

Kuvan 3 esimerkissä:

- Painikkeissa, joissa on nuoli vasemmalle ja nuoli oikealle, on miinusmerkki [-] ja plusmerkki [+]. Näillä painikkeilla voit säätää lämpötilaa 0,5 °C:n tarkkuudella.
- · Keskellä on valikkopainike, jolla voit avata valikot.

## 4 ALKUTOIMET

Kun NRG-DM-termostaattiin kytketään virta ensimmäisen kerran, näkyviin tulee ohjattu asetustoiminto, joka sisältää neljä yksinkertaista vaihetta.

1. Valitse kieli

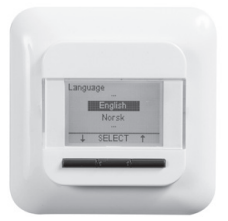

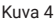

3. Vahvista päivämäärä

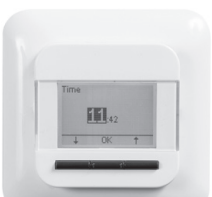

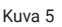

4. Valitse anturi

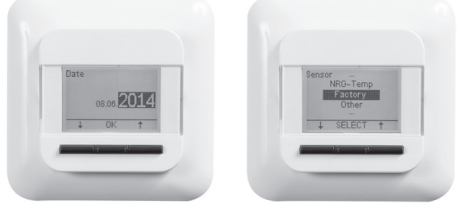

Kuva 6

Kuva 7

Huomautus: Ohjattua toimintoa käytetään vain termostaatin ensiasetuksen yhteydessä tai haluttaessa palauttaa tehdasasetukset (katso **7.3.8 Tehdasasetukset**).

Kohdassa Valitse lattia-anturi (katso kuva 7) vaihtoehdot ovat:

- Tehdas = anturi toimitetaan NRG-DM-termostaatin mukana
- NRG-Temp = mikäli käytetään olemassa oleva NRG-Temp -termostaatin anturia
- Muu = mikäli NRG-DM -termostaatin kanssa käytetään olemassa olevaa muun tyypin lattia-anturia. Yhteensopivia antureita ovat 2 kΩ:n, 10 kΩ:n, 12 kΩ:n, 15 kΩ:n ja 33 kΩ:n anturit. Jos käytössäsi on anturin viitearvotaulukko, aseta taulukon avulla oikeat viitearvot lämpötiloissa 15 °C, 20 °C, 25 °C ja 30 °C. Muussa tapauksessa voit käyttää anturin vakioarvoja vahvistamalla arvot OK-painikkeella.

2. Vahvista aika

## 5 VALIKKORAKENNE

NRG-DM-termostaatin valikoissa on helppo liikkua, aktivoida toimintatilat tai muuttaa asetuksia.

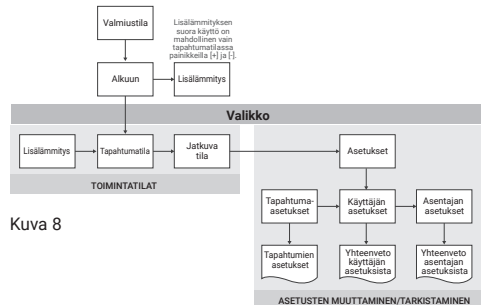

Avattuasi valikon voit käynnistää toimintatilat [Boost Mode (Lisälämmitys), Event Mode (Tapahtumatila) tai Constant Mode (Jatkuva tila)] suoraan tai siirtyä asetuksiin.

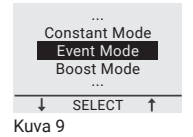

Asetukset on jaettu kolmeen ryhmään:

- Event Settings (Tapahtuma-asetukset) = viikkoaikataulun ohjelmointi (katso 7.1 Tapahtuma-asetukset)
- User Settings (Käyttäjän asetukset) = käyttäjä voi tehdä pieniä muutoksia (katso 7.2 Käyttäjän asetukset)
- Engineer Settings (Asentajan asetukset) = tarkoitettu asentajille tai kokeneille käyttäjille (katso 7.3 Asentajan asetukset)

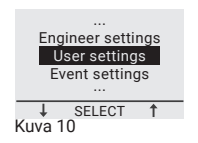

## 6 TOIMINTATILAT

### 6.1 TAPAHTUMATILA (viikkoaikataulu)

Tapahtumatila on energiatehokas toimintatila. Tässä toimintatilassa on viikkoaikataulu, jonka voit helposti mukauttaa tarpeitasi vastaavaksi.

Tapahtumatilan viikkoaikataulu perustuu 7 päivän aikatauluun, jossa jokaiselle päivälle voidaan määrittää 1–6 tapahtumaa. Tapahtumat ovat keston (aikaväli) ja lämpötilan yhdistelmä.

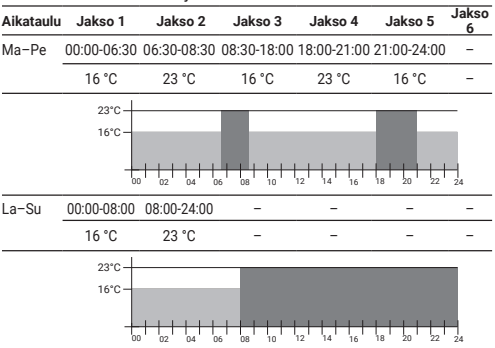

Viikkoaikataulu on esiohjelmoitu seuraavasti:

#### Taulukko 2

Viikkoaikataulun ohjelmointi (katso 7.1 Tapahtuma-asetukset). Huomautus: Voit syrjäyttää viikkoaikataulun väliaikaisesti käynnistämällä lisälämmityksen (katso 6.3 Lisälämmitys).

### 6.2 JATKUVA TILA (yksi lämpötila)

Jatkuva tila on yksinkertainen toimintatila, jossa NRG-DM-termostaatti tavoittelee vain yhtä lämpötilaa. Tässä toimintatilassa voit valita lämpötilan painikkeilla [+] ja [-].

Huomautus: Voit syrjäyttää jatkuvan tilan väliaikaisesti käynnistämällä lisälämmityksen (katso **6.3 Lisälämmitys**).

### 6 3 LISÄLÄMMITYS (väliaikainen lämpötilan syriäytys)

Lisälämmitystilassa toimintatilan (tapahtumatilan tai jatkuvan tilan) lämpötila syrjäytetään väljaikaisesti. Lisälämmityksen päättyessä NRG-DM-termostaatti jatkaa toimintaa tilassa, joka oli käytössä ennen lisälämmityksen aktivointia.

Kun lisälämmitys aktivoidaan, NRG-DM pyytää vahvistamaan pyydetyn lämpötilan ja lämpötilan syrjäytyksen keston.

Lisälämmityksen merkiksi näytössä näkyy lisälämmityksen symboli:

siirryttäessä jatkuvasta tilasta: 🕎

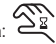

siirryttäessä tapahtumatilasta: 🖓

Lisälämmitys voidaan pysäyttää ennen asetetun ajanjakson loppumista painamalla pysäytyspainiketta.

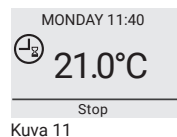

Lisälämmitys käynnistetään painamalla valikkopainiketta, siirtymällä lisälämmitystilaan ja painamalla valintapainiketta.

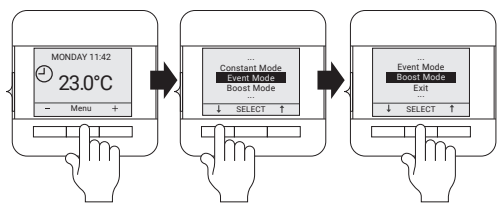

Kuva 12

Huomautus: Jos termostaatti on tapahtumatilassa, voit käynnistää lisälämmityksen suoraan painamalla painiketta [+] tai [-].

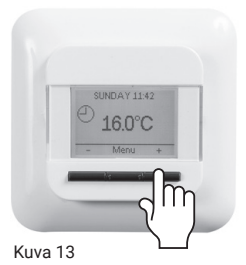

### 7 ASETUSTEN MUUTTAMINEN/ TARKISTAMINEN

### 7.1 TAPAHTUMA-ASETUKSET (viikkoaikataulun ohjelmointi)

Tapahtuma-asetusten avulla ohjelmoidaan tai muutetaan tapahtumatilassa käytettävää viikkoaikataulua.

Viikkoaikataulun ohjelmointi sisältää kolme vaihetta:

Vaihe 1: Valitse ohjelmoitava päivä tai peräkkäiset päivät:

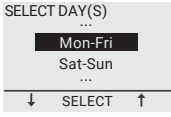

Kuva 14

Vaihe 2: Ohjelmoi päivälle enintään kuusi jaksoa:

#### Jakso 1:

Kesto = 00:00 - xx:xx

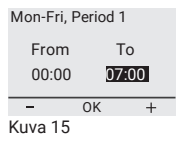

Lämpötila = xx.x °C

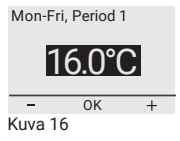

Jakso 2:

Kesto = 07:00 - xx:xx

| Mon-Fri, Period 2 |    |      |
|-------------------|----|------|
| From              |    | То   |
| 07:00             | Ĩ  | 9:00 |
| -                 | OK | +    |
| Kuva 17           |    |      |

Lämpötila = xx.x °C

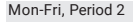

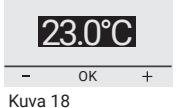

#### Jaksot 3-6 (tai kun kello on 24:00)

Vaihe 3: Päätä, haluatko kopioida nämä asetukset seuraavalle päivälle.

Voit tarvittaessa toistaa vaiheet 1-3 muille päiville.

### 7.2 KÄYTTÄJÄN ASETUKSET

### 7.2.1 AIKA JA PÄIVÄMÄÄRÄ

Ajan ja päivämäärän asetuksista voit säätää kellonajan ja kalenterin.

### 7.2.2 LAPSILUKKO

Kun lapsilukko aktivoidaan, NRG-DM-termostaatti siirtyy aloitusnäyttöön ja näytössä näkyy lukon symboli.

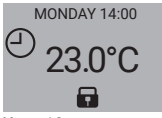

Kuva 19

Lapsilukko estää termostaatin asetusten muuttamisen vahingossa.

NRG-DM-termostaatin lukitus vapautetaan painamalla kolmea painiketta viiden sekunnin ajan.

### 7.2.3 NÄYTÖN ASETUKSET

Näytön asetuksista voit valita näytössä näkyvät tiedot.

Voit muuttaa seuraavia:

Aika ja päivä:

Näytä/piilota aika ja päivä aloitusnäytöllä

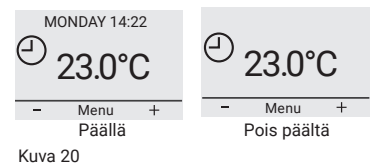

#### Lämpötila:

Näytä tavoitelämpötila (asetuslämpötila) tai mitattu lämpötila (todellinen lämpötila).

#### Näytönsäästäjä:

Voit ottaa käyttöön tai poistaa käytöstä näytönsäästäjän. Näytönsäästäjä aktivoituu näyttäen lämpötilan, ajan ja päivän, kun termostaatissa ei ole tapahtunut mitään toimintaa 60 sekuntiin.

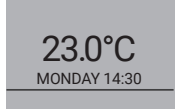

Kuva 21

#### Näyttötila:

Näytön taustaväri voi olla normaali tai käänteinen.

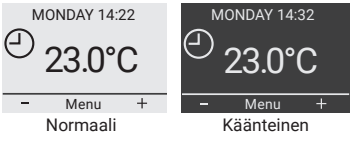

Kuva 22

### 7.2.4 ENERGIAN KÄYTTÖ

Voit näyttää joitakin NRG-DM-termostaatin käyttöön liittyviä tilastotietoja. Jotta tämä on mahdollista, termostaattiin on syötettävä valuutta, teho ja sähkön hinta. Voit syöttää seuraavat tiedot Energian käyttö -valikosta:

- valuutta
- teho (huoneeseen asennetetun lämpökaapelin kokonaisteho yksikössä kW)
- hinta/yksikkö (yhden kWh:n hinta)

Energian käyttö -valikosta nähdään kahden edellisen päivän, edellisen kuukauden ja edellisen vuoden arvot.

## 7.3 ASENTAJAN ASETUKSET

### 7.3.1 LÄMPÖTILAN KALIBROINTI

#### Kun käytetään lattia-anturia (katso 7.3.3 Anturin asetukset)

Voit kalibroida lattia-anturin lattian todelliseen lämpötilaan kalibrointivalikosta. Lattian lämpötila voi poiketa lattia-anturin mittaamasta lämpötilasta lattian rakenteesta riippuen.

#### Kun käytetään huoneanturia (katso 7.3.3 Anturin asetukset)

Voit kalibroida huoneanturin huoneen todelliseen lämpötilaan kalibrointivalikosta.

NRG-DM suorittaa huoneanturin automaattisen kalibroinnin aina tehdasasetusten palauttamisen (tai ensiasennuksen) jälkeen. Huoneanturin saa kalibroida manuaalisesti vain tämän automaattisen kalibroinnin jälkeen ja vain siinä harvinaisessa tapauksessa, että automaattinen kalibrointi ei jostain syystä näyttäisi olevan täysin tarkka.

### 7.3.2 MUKAUTUVA TOIMINTO

Mukautuvan toiminnon ansiosta NRG-DM tietää, milloin lämmitys on kytkettävä päälle, jotta haluttu lämpötila saavutetaan haluttuna aikana. Mukautuva toiminto on käytössä vain tapahtumatilassa, ja se on tehdasasennettu. Mukautuvan toiminnon voi poistaa käytöstä mukautuvan toiminnon valikosta.

Mukautuva toiminto optimoi energiankulutuksen käyttäjän haluaman mukavan lämmityksen mukaisesti.

### 7.3.3 ANTURIASETUKSET

NRG-DM-termostaattia voi käyttää erilaisilla anturin asetuksilla. Jotkin asetuksista aktivoituvat termostaattiin fyysisen lattiaanturin asennuksen yhteydessä, ja toiset taas aktivoituvat, kun ulkoista anturia ei asenneta.

#### Kun lattia-anturi on asennettu ja kytketty

- Ohjaus lattia-anturilla NRG-DM säätää lämpötilan lattia-anturin (asennettu lattian sisään) mittaaman lämpötilan perusteella.
- Ohjaus huoneanturilla ja lattia-anturi rajoittimena NRG-DM säätää lämpötilan huoneanturin (asennettu termostaatin sisään) mittaaman lämpötilan perusteella varmistaen kuitenkin, että lattian lämpötila ei ylitä lattia-anturin mittaamaa haluttua lämpötilaa.

#### Kun ulkoista anturia ei asenneta ja kytketä

#### · Ohjaus huoneanturilla

NRG-DM säätää lämpötilan huoneanturin (asennettu termostaatin sisään) mittaaman lämpötilan perusteella.

#### • Ei anturia

Termostaatti toimii kuten säädin. Se toimii toimintajaksoissa kytkien lämpökaapelit päälle kunkin toimintajakson osan aikana.

### 7.3.4 LÄMPÖTILA-ASTEIKKO

Lämpötila-asteikon asetusten avulla asetettavan lämpötilan minimi- ja maksimiarvoja voi rajoittaa eri toimintatiloissa (tapahtuma, jatkuva tai lisälämmitys).

### 7.3.5 TAUSTAVALO

Voit määrittää, miten NRG-DM-termostaatin taustavalo (sininen) toimii.

Mahdollisia asetuksia on kolme:

- Auto Taustavalo sammuu, kun mitään säätöjä ei ole tehty 30 sekuntiin.
- Lämmitys päällä Taustavalo syttyy aina, kun termostaatti kytkee lämmityksen päälle.
- Jatkuvasti Taustavalo palaa aina.

#### 7.3.6 ANTURI

Asennettavan lattia-anturin tyyppi valitaan anturin asetuksista. Mahdolliset lattia-anturit:

- Tehdas = lattia-anturi toimitetaan NRG-DM-termostaatin mukana = 12 kΩ:n anturi
- NRG-Temp = NRG-Temp- tai Green Leaf -termostaatin lattiaanturi = 10 kΩ:n anturi
- 2 kΩ:n anturi
- 10 kΩ:n anturi
- 12 kΩ:n anturi
- 15 kΩ:n anturi
- 33 kΩ:n anturi

Tehdasasenteista ja NRG-Temp -lattia-anturia lukuun ottamatta asetustoiminto pyytää antamaan anturin viitearvot lämpötiloissa 15, 20, 25 ja 30 °C. Jos et tiedä näitä anturin viitearvoja, NRG-DM ehdottaa anturin vakiokalibrointia. Nämä arvot eivät ole välttämättä 100-prosenttisen tarkkoja, mutta hyvin lähellä todellisia arvoja.

### 7.3.7 KIELI

NRG-DM-termostaatin ohjelmatiedot on käännetty 11 kielelle. Kielivalikosta laiteohjelmiston kieleksi voi valita jonkin seuraavista kielistä: englanti, hollanti, liettua, norja, puola, ranska, ruotsi, saksa, suomi, tsekki tai venäjä.

#### 7.3.8 TEHDASASETUKSET

Jos haluat palauttaa kaikki tehdasasetukset, voit tehdä sen Tehdasasetukset-valikosta.

### 7.3.9 INFO

Termostaatin tietojen osassa on valmistajan yhteystiedot, mittauslämpötilojen ja kalibroinnin tiedot sekä termostaatin ohjelmistoversio.

## 8 VIANHAKU

Anturien vahingoittuessa tai toimiessa väärin lämpökaapeli kytkeytyy pois (vikaantumisturvallinen eli Fail safe) ja näyttöön tulee vikakoodi.

| Numero | Virheen tyyppi                                                                       |
|--------|--------------------------------------------------------------------------------------|
| EO     | Sisäinen vika. NRG-DM on viallinen. Vaihda termostaatti.                             |
| E1     | Huoneanturi on viallinen tai oikosulussa.<br>Vaihda termostaatti.                    |
| E2     | Lattia-anturi on viallinen tai oikosulussa.<br>Tarkasta tai vaihda ulkoinen anturi.* |
| E5     | Sisäinen ylikuumentuminen. Tarkasta<br>asennus.                                      |

Taulukko 3

\* Lattia-anturin tilalle voi vaihtaa uuden (tuotetunnus 1244-002952). Jos lattia-anturi vaihdetaan, anturin valinta on tehtävä valitsemalla anturiluettelosta NRG-Temp-anturi (katso 7.3.6 Anturi).

## 9 TEKNISET TIEDOT

| Syöttöjännite                                                        | 230 VAC +/- 10 %, 50 Hz                                                            |
|----------------------------------------------------------------------|------------------------------------------------------------------------------------|
| Virrankulutus lepotilassa                                            | 400 mW                                                                             |
| Virrankulutus<br>maksimikuormituksella                               | 1000 mW                                                                            |
| Päävirtakytkin                                                       | 2-napainen                                                                         |
| Releen lähtö -<br>lämpökaapeli                                       | 230 V, maks. 13 A                                                                  |
| Käyttölämpötila                                                      | 0 °C - +40 °C                                                                      |
| Kuljetuslämpötila                                                    | -20 °C – +70 °C                                                                    |
| Kotelointiluokka                                                     | IP21                                                                               |
| Liittimet                                                            | 2,5 mm², ruuviliittimet                                                            |
| Lattia-anturi 3 m:n<br>johtimilla                                    | 12 k @ 25 °C +/- 0,75 °C (no:38165)                                                |
| Lattia-anturin kaapelin<br>maksimipituus                             | 100 m, 2 x 1,5 mm²<br>(230 VAC johdin)                                             |
| R-NRG-DM<br>Mitat kehyksen kanssa                                    | 82 x 82 x 40 mm                                                                    |
| Väri, neliönmuotoinen<br>keskiö Exxact / Elko<br>yhteensopiva        | RAL 9010                                                                           |
| Väri, pyöreä keskiö Eljo<br>yhteensopiva                             | RAL 9010                                                                           |
| Väri, pyöreä kehys Eljo<br>yhteensopiva                              | RAL 9010                                                                           |
| T2-NRG-DM<br>Mitat kehyksen kanssa                                   | 84 x 84 x 40 mm                                                                    |
| Väri, pyöreä keskiö Eljo-<br>mallinen                                | RAL 9010                                                                           |
| Väri, neliönmuotoinen<br>keskiö Exxact-/Elko-<br>mallinen            | RAL 9003                                                                           |
| Väri, neliönmuotoinen<br>kehys soveltuu Elko- ja<br>Exxactmallistoon | RAL 9003                                                                           |
| Näyttö                                                               | 1,8 tuuman pistematriisi-LCD-<br>näyttö (100 x 64 pikseliä), sininen<br>taustavalo |

| Ohjaustilat                             | Lattia-anturi (aktiivinen, kun lattia-<br>anturi on asennettu ja kytketty)                                    |
|-----------------------------------------|----------------------------------------------------------------------------------------------------|
|                                         | Huoneanturi, jossa lattia-anturi<br>rajoittimena (aktiivinen, kun lattia-<br>anturi on asennettu ja kytketty) |
|                                         | Huoneanturi (aktiivinen, kun<br>lattia-anturia ei ole kytketty)                                               |
|                                         | Prosenttiarvoon perustuva säätö 20<br>minuutin jaksoissa (aktiivinen, kun<br>lattia-anturia ei ole kytketty)  |
| Toimintatilat                           | Jatkuva, tapahtumatila ja<br>lisälämmitys                                                                     |
| Lämpötilan<br>säätömenetelmä            | PWM (pulssimodulaatio) ja<br>Pl-säätöpiiri                                                                    |
| Tarkkuus – lattia-/<br>huoneanturi      | 0,2 °C alueella 0 °C - +40 °C                                                                                 |
| Asetusarvojen<br>varmuuskopiointi       | Pysyvään muistiin                                                                                             |
| Ajan ja päivämäärän<br>varmuuskopiointi | 5 vuotta varastossa tai 10 vuotta<br>virta päällä 50 % ajasta                                                 |
| Toimintatyyppi                          | 1.B. (39)*                                                                                                    |
| Päästöjen valvonta                      | aste 2 (49)*                                                                                                  |
| Laskennallinen<br>syöksyjännite         | 4 kV (75)*                                                                                                    |
| Lämpötila Brinellin<br>kovuuskokeessa   | 125 °C (77)*                                                                                                  |
| Toteutuneet SELV-rajat                  | 22 VDC (86)*                                                                                                  |

\* Standardin EN 60730-1 taulukon 1 mukaisesti

Taulukko 4

### 10 HYVÄKSYNNÄT JA VAATIMUSTEN-MUKAISUUSVAKUUTUKSET

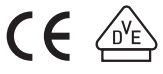

#### **Baltic Countries**

Tel +370 5 2136633 Fax +370 5 2330084 seleslt@nVent.com

België / Belgique Tel +32 16 21 35 02

Fax +32 16 21 36 04 salesbelux@nvent.com

Česká Republica

Tel +420 602 232 969 czechinfo@nvent.com

Danmark Tel +45 70 11 04 00 salesdk@nvent.com

Deutschland Tel 0800 1818205 Fax 0800 1818204 salesde@nvent.com

España Tel +34 911 59 30 60 Fax +34 900 98 32 64 ntm-sales-es@nvent.com

France Tél 0800 906045 Fax 0800 906003 salesfr@nvent.com

Italia Tel +39 02 577 61 51 Fax +39 02 577 61 55 28 salesit@nvent.com

Magyarország Tel +36 1 253 4617 Fax +36 1 253 7618 saleshu@nvent.com

Nederland Tel 0800 0224978 Fax 0800 0224993 salesnl@nvent.com

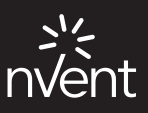

nVent.com

©2018 nVent. nVent Services GmbH tai sen tytäryhtiöt omistavat kaikki nVent-merkit ja -logot. Kaikki muut tavaramerkit ovat haltijoidensa omaisuutta. nVent varaa oikeuden muuttaa tietoja ilman ennakkoilmoitusta.

Raychem-IM-EU0381-NRGDM-FI-1805

Norge Tel +47 66 81 79 90 salesno@nvent.com

Österreich Tel +43 (2236) 860077 Fax +43 (2236) 860077-5 info-ntm-at@nvent.com

Polska Tel +48 22 331 29 50 Fax +48 22 331 29 51 salespl@nvent.com

Россия Тел +7 495 926 18 85 Факс +7 495 926 18 86 salesru@nvent.com

Schweiz / Suisse Tel 0800 551 308 Fax 0800 551 309 info-ntm-ch@nvent.com

Suomi Puh 0800 11 67 99 salesfi@nvent.com

Sverige Tel +46 31 335 58 00 salesse@nvent.com

Türkiye Tel +90 560 977 6467 Fax +32 16 21 36 04 ntm-sales-tr@nvent.com

United Kingdom Tel 0800 969 013 Fax 0800 968 624 salesthermalUK@nvent.com